## Dicas em Photoshop ! A palheta NAVIGATOR

A dica de hoje conta com uma imagem da palheta para sua referencia.

A mesma esta' disponivel para download no endereco:

www.ancora7.com/csolutions/photoshop/navigator01.zip

A palheta NAVIGATOR e' simples, vc a encontra caso nao esteja ativa, no menu WINDOW / SHOW NAVIGATOR.

Digamos que ela seja um equivalente a ferramenta LUPA. (ZOOM TOOL (Z)).

A imagem (faca o download) consta de 5 itens, vamos a eles:

1- Vc pode visualizar seu trabalho inserindo os valores neste campo.

Os valores permitidos sao de 0,33% a 1.600%.

2- Nesta pequena caixa, vc pode ir clicando e diminuindo os valores de zoom.

3- Nesta simplesmente arraste para o lado esquerdo ou direito e vc tera' respectivamente, menor (esq.) ou maior (dir.) zoom.

4- Nesta, o oposto ao item 3, clique e vc aumentara' os valores de zoom.

5- Esta caixa a principio parace simples e e'. Porem vamos observar com atencao:

Com primeiro passo, de um clique (item 5) e vc tera' PALETTE OPTIONS... vc tera' entao varias opcoes de cores na CX. COLOR.

Nao estando satisfeito com as cores que constam nesta cx., vc pode optar pela CUSTOM tambem na CX. COLOR e em seguida dar um unico clique na CX. VIEM BOX. Varios modelos de cores estarao disponiveis.

Uma vez escolhida a cor de sua preferencia, preste atencao:

1-1 passo, aumente o zoom da imagem para algo proximo de 400%;

2- Observe que o contorno com a cor que vc escolheu tem seu tamanho reduzido;

3- Agora aponte o cursor para cima do quadro da imagem, nao sobre o contorno, E SIM SOBRE O QUADRO DA IMAGEM, e vc tera' o cursor em forma de um simpatico dedinho: clique e veja que o contorno moveu para o ponto que vc clicou. Agora aponte o cursor SOBRE o CONTORNO, e veja que ao inves do dedinho vc tera' uma maozinha: arraste e defina aonde vc deseja ver o zoom.

Bem, vc deve estar perguntando para que serve esta facilidade e a cor de contorno: Para trabalhar com precisao, percorrer a imagem ponto a ponto em um nivel de zoom que vc deseje e melhorar a visualizacao em relacao a cor de contorno.

Por exemplo imagine que vc tenha uma imagem em plano de fundo em preto e cores quentes, vermelho e azul, em grande saturacao..... se vc tem um contorno em cor preta ficara dificil a visualizacao do quadro de zoom na palheta Navigator.... A troca de sua cor facilitara entao sua visualizacao !